Universität für Weiterbildung Krems

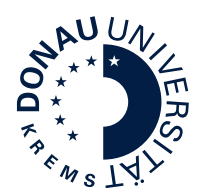

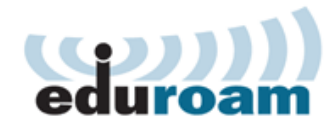

## Konfiguration Google Android

Diese Anleitung beschreibt die Konfiguration von eduroam unter Google Android. Für die Verwendung von eduroam müssen folgende Voraussetzungen erfüllt sein:

- gültiger uwk:account
- WPA2 / 802.1x fähiges WLAN Gerät
- 5 Ghz fähiges WLAN Gerät

Bitte beachten Sie, dass sich einige Menüpunkte bzw. Konfigurationseinstellungen je nach Android Version und Hersteller möglicherweise leicht von dieser Anleitung unterscheiden. Hier wird die Standardkonfiguration unter Android 12 beschrieben.

Tippen Sie in den WLAN Einstellungen auf "eduroam", um Ihr Gerät zu verbinden.

| Im nächsten Fenster stellen Sie nun folgendes ein: |
|----------------------------------------------------|
|----------------------------------------------------|

- (1) EAP-Methode: PEAP
- (2) Identität: Ihr eduroam Benutzername dieser setzt sich folgend zusammen:

"uwk:account"@donau-uni.ac.at

Achtung: Dies ist allerdings NICHT Ihre Emailadresse!

- (3) Passwort: Ihr "uwk:account" Passwort
- (4) CA-Zertifikat: Systemzertifikate verwenden
- (5) Domäne: eduroam.donau-uni.ac.at
- (6) Phase 2-Authentifizierung: MSCHAPV2
   (Diese Einstellungen kann sich bei Ihnen unter "Mehr anzeigen" bzw. in "erweiterten Optionen" befinden)
- (7) Tippen Sie **Verbinden** und Ihr Gerät kann sich nun erfolgreich mit eduroam verbinden

| eduroam     C eduroam     EAP-Methode   PEAP   identität   mmuster@donau-uni.ac.at     Passwort     CA-Zertifikat   Stenzertifikate verwenden     Chine-Zertifikatsstatus   Notine bestätigen   Pomane   eduroam.donau-uni.ac.at     Automatisch erneut verbinden     \cdot Netranzeigen                                                                                                    | 🛜 DUKDevice                                  |
|----------------------------------------------------------------------------------------------------|----------------------------------------------|
| CAP-Methode   PERP   Identität   mmuster@donau-uni.ac.at   Passwort   Immuster@donau-uni.ac.at   Passwort   Immuster@donau-uni.ac.at   CA-Zertifikat   Statenzertifikate verwenden   Chine-Zertifikatsstatus   Nomane   eduroam.donau-uni.ac.at   Immuster@donau-uni.ac.at                                                                                                    | 🥱 eduroam                                    |
| CAP-Methode   EAP-Methode   EAP   Identitat   mmuster@donau-uni.ac.at   Passwort   Immuster@donau-uni.ac.at   CA-Zertifikat   Vertifikate verwenden   Chine-Zertifikate statuse   Koth bestätigen   Chanae   Chanae   Matomatisch erneut verbinden   (Mehranzeigen)                                                                                                    |                                              |
| EAP-Methode<br>PEAP<br>dentität<br>mmuster@donau-uni.ac.at<br>Passwort<br>Passwort                                                                                                    | < eduroam                                    |
| Identităt   mmuster@donau-uni.ac.at   Passwort   ••••••••••••••••••••••••••••••••••••                                                                                                    | EAP-Methode<br>PEAP                          |
| Passwort         Image: Constraint of the second of the second of the s | Identität<br>mmuster@donau-uni.ac.at         |
| CA-Zertifikat Systemzertifikate verwenden  Online-Zertifikatsstatus Nicht bestätigen  Domäne eduroam.donau-uni.ac.at  Automatisch erneut verbinden                                                                                                    | Passwort                                     |
| CA-Zertifikat<br>Systemzertifikate verwenden<br>Donine-Zertifikatsstatus<br>Nicht bestätigen<br>Domäne<br>eduroam.donau-uni.ac.at<br>Automatisch erneut verbinden                                                                                                    | ······ ©                                     |
| Online-Zertifikatsstatus<br>Nicht bestätigen<br>Domäne<br>eduroam.donau-uni.ac.at<br>Automatisch erneut verbinden                                                                                                    | CA-Zertifikat<br>Systemzertifikate verwenden |
| Domäne         eduroam.donau-uni.ac.at         Automatisch erneut verbinden         • Mehr anzeigen                                                                                                    | Online-Zertifikatsstatus<br>Nicht bestätigen |
| Automatisch erneut verbinden 🔹                                                                                                    | Domäne<br>eduroam.donau-uni.ac.at            |
| ✓ Mehr anzeigen                                                                                                    | Automatisch erneut verbinden                 |
|                                                                                                    | ✓ Mehr anzeigen                              |
| Verbinden                                                                                                    | Verbinden                                    |